#### بسهه تعالى

### اطلاعیه شماره ۲

# پذیرفتهشدگان کارشناسی پیوسته ورودی بهمن ۱۴۰۱ دانشگاه تربیت دبیر شهید رجائی

ضمن عرض تبریک به مناسبت ورود شما عزیزان به دانشگاه تربیت دبیرشهید رجائی، زمانبندی و نحوه ثبت نام و مدارک لازم برای **پذیرش غیر حضوری** به شرح زیر اعلام می گردد، خواهشمند است با دقت کامل و رعایت زمانبندی ذکر شده نسبت به انجام فرآیند تا آخرین مرحله اقدام نمایید.

## <u>پذیرش غیر حضوری</u>

در این مرمله ، کلیه فراَیند به صورت اینترنتی انماه فواهد شد لذا از مراجعه مضوری به دانشگاه مدا <mark>فودداری نمایید.</mark>

پذیرفته شدگان کار شناسی پیوسته ورودی بهمن ۱۴۰۱ در دانشگاه تربیت دبیر شهید رجایی از روز یکشنبه مورخ ۱۴۰۱/۰۷/۲۴ لغایت شـنبه مورخ ۱۴۰۱/۰۷/۳۰ با مراجعه به پرتال آموزشـی دانشـگاه تربیت دبیر شـهید رجائی (تهران) به آدرس <u>http://portal.sru.ac.ir</u> نسبت به تکمیل مشخصات درخوا ستی و بارگذاری مدارک اقدام نمایند .

## شرایط و ضوابط عمومی پذیرش در دانشگاه تربیت دبیر شهید رجایی

۱- داشتن مدرک دیپلم و یا پیش دانشگاهی
 ۲- داشتن حداکثر ۲۴ سال تمام تا ۱۳۷۷/۰۷/۰۱
 ۳- داشتن معدل کل بالای ۱۴

## مدارک اختصاصی مورد نیاز:

۱- مدارک تحصیلی مخصوص دانش آموختگان نظام آموزشی سالی واحدی یا ترمی واحدی شامل:

**(آ)** اصل مدرک یا گواهی موقت پایان دوره پیشدانشگاهی با مهر و امضای مدیر مرکز پیش دانشگاهی با درج ر شته تحصیلی، بخش و شهر ستان محل اخذ مدرک پیش دانشگاهی. تاریخ اخذ مدرک دوره پیش دانشگاهی باید حداکثر پایان ۱۴۰۱/۶/۳۱ باشد. **ب)** اصل مدرک یا گواهی موقت دیپلم متو سطه نظام آموز شی ترمی واحدی / سالی واحدی با مهر و امضای مدیر در در مای مدیر در مدیر در مای مدیر دیپلم متو سطه نظام آموز شی ترمی واحدی / سالی واحدی با مهر و امضای مدیر دیپر متان و یا هنرستان با درج بخش و شهرستان محل اخذ مدرک.

**پ)** ا صل کارنامه تح صیلی دوره پیش دان شگاهی (ریز نمرات دوره پیش دان شگاهی) ( ریا ضی فیزیک، علوم تجربی، علوم انسانی، علوم و معارف اسلامی و هنر ) از سال ۱۳۹۱ با امضا و مهر دبیرستان یا سازمان آموزش و پرورش

**ت)** اصل کارنامه تحصیلی دیپلم متو سطه(ریز نمرات سه ساله متو سطه) نظام آموز شی ترمی واحدی / سالی واحدی ( سالی واحدی ( ریاضی فیزیک، علوم تجربی، علوم انسانی و علوم و معارف اسلامی ) در هر یک از سال های ۱۳۸۴ به بعد با امضا و مهر دبیرستان یا سازمان آموزش و پرورش.

۲- مدارک تحصیلی مخصوص دانش آموختگان نظام آموزشی جدید (۳-۳-۶) شامل:

**آ)** اصل مدرک یا گواهی موقت پایان تحصیلات دوره دوم متوسطه با مُهر و امضای مدیر دبیر ستان با درچ بخش و شهرستان محل اخذ مدرک. تاریخ اخذ مدرک پایان تحصیلات دوره دوم متوسطه بایدحداکثر پایان ۱۴۰۱/۶/۳۱ باشد. **ب)** فرم ۶۰۲ (گزارش کلی سوابق تحصیلی پایه های دهم تا دوازدهم) با مُهر و امضای مدیر دبیر ستان یا معاون اجرایی دبیرستان

پ) اصل ریز نمرات دوره دوم متوسطه ( پایه دهم تا دوازدهم )با امضاو و مهر دبیرستان یا اداره آموزش و پرورش.

## ادامه مدارک مشترک بین کلیه پذیرفته شدگان:

- ۱- عکس تمامرخ ۴×۳ تهیه شده در سال جاری (با زمینه سفید و خواهران با حجاب کامل). در قسمت اول اطلاعات دانشجو بار گذاری می شود.
  - ۲- رونوشت از تمامی صفحات شناسنامه.
  - ۳- رونوشت از پشت و روی کارت ملی.
- ۴- رسید درخواست تأییدیه تحصیلی (ارزش تحصیلی) مدرک پایان تحصیلات دوره دوم متوسطه یا مدرک دریافت می نمایید. مراحل کار:

الف-ورود به سامانه http://emt.medu.ir با مرور گر کروم

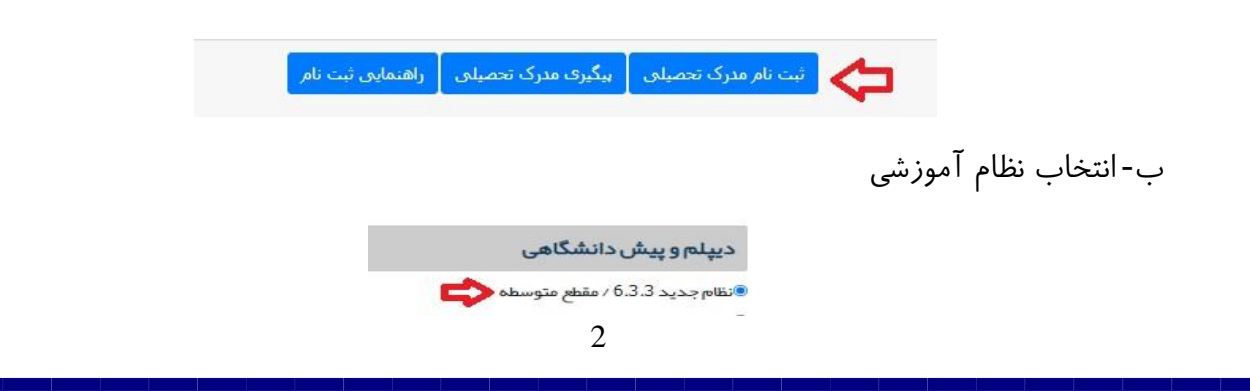

| نیاز است.                                | ج- نوع مدرک: فقط تاییدیه تحصیلی مورد                                                                                                    |
|------------------------------------------|----------------------------------------------------------------------------------------------------|
|                                          | نوع مدرک                                                                                                    |
| 🛇 سوابق فارغ التحصيلی(ویژه دانشگاه ها) ? | ®تاییدیه تحمیلی (دانشگاه ها + سایر سازمانها) <b>?</b>                                                                                           |
| توضيحات سوابق تحصيلى                     | برای دانشگاه ها تاییدیه تحصیلی و سوابق فارغ التحصیلی هر دو ضروری است<br>برای سایر سازمانها تاییدیه تحصیلی کافی است <mark>توضیحات تاییدیه</mark> |

د- تکمیل اطلاعات هویتی و فارغ التحصیلی: در بخش اطلاعات فارغ التحصیلی متقاضی ، حتما دقت کنید نام مدرسه فارغ التحصیلی را از کادر مشخص شده به درستی و با توجه به کد موجود در بالای ریز نمرات تحصیلی انتخاب نمایید. برخی از مدارس دارای دو یا چند کد در مقاطع و دوره های تحصیلی مختلف می باشند.

| الم آموز شی           | مقطع آموزشى         | رشته فارغ التحصيلى                              |      |
|-----------------------|---------------------|-------------------------------------------------|------|
| نظام جديد 6.3.3       | متوسطه              | * 16000 علوم تجربی                              |      |
| ستان فارغ التحصيلى    | منطقه فارغ التحصيلى | مدرسه فارغ التحصيلى                             |      |
| * شير تيران           | ▼ تبران ناحیه ۳     | *انتخاب کنید                                    | 0    |
| بال فارغ التحصيلي     | نوبت فارغ التحصيلى  | ۹ فرزا                                          |      |
| <ul> <li></li></ul>   | ▼انتخاب نمایید      | 10341701 فرزان                                  | -    |
|                       |                     | 10360300 فرزان                                  |      |
|                       |                     | 10369804 راه فرزانگان<br>102704.04 را مارزانگان |      |
| شخميات استعلام گينده  |                     | 103/0105 راه فرزانگان<br>10371002 راه فرزانگان  |      |
| سحسات استعده اخير حده |                     | 95002924 فرزانگان جامع                          |      |
|                       |                     | 95009126 <mark>فرزا</mark> نگان جامع.           | 1.00 |
| ستان استعلام گیر نده  | نوع استعلام گیرنده  | 95051252 فرزانگان 3                             |      |

ه-در بخش مشخصات استعلام گیرنده ، حتما مطابق شکل زیر موارد را به درستی انتخاب نمایید . در غیر این صورت تاییدیه شــما فاقد اعتبار خواهد بود. دانشــگاه تربیت دبیر شــهید رجایی جزو دانشگاههای وابسته بوده و پردیس دانشگاه فرهنگیان نمی باشد.

- استان استعلام گیرنده = شهر تهران
- نوع استعلام گیرنده = دانشگاههای وابسته
- استعلام گیرنده = دانشگاه تربیت دبیر شهید رجایی

عنوان استعلام گیرنده= دانشگاه تربیت دبیر شهید رجایی

|                                 |                                                       | مشخصات استعلام گیرنده         |
|---------------------------------|-------------------------------------------------------|-------------------------------|
| استعلام کیرندہ                  | نوع استعلام گیرنده                                    | استان استعلام گیرنده          |
| 🔹 دانشگاه تربیت دبیر شپید رجایی | *انتخاب نمایید                                        | * شبر تبران                   |
|                                 | ٩                                                     | عنوان استعلام گیرنده          |
|                                 | انتثاب نمایید<br>دانشگاههای دونتی<br>دانشگاه فرهنگیان | دانشگاه تربیت دبیر شهید رجایی |
|                                 | دانشگاه فنی و حرفه ای<br>دانشگاه پیام نور             |                               |
| ىدى                             | دانشگاهیای وایسته                                     |                               |
|                                 | دانشگاهیای غیر انتفاعی                                |                               |
|                                 | دانشگاهیای غیر انتفاعی مجازی                          |                               |

ه- در گام بعدی ، اطلاعات ثبت شده را مشاهده می نمایید در صورت تایید به صفحه پرداخت الکترونیکی هزینه صدور تاییدیه وارد خواهید شد.

و-در صورت پرداخت الکترونیکی به صفحه دریافت و چاپ کد رهگیری هدایت خواهید شد.

| 1 انتخاب نظام و مقطع                  | 2 مشخصات ھویتی و تحصیلی             | 3 تاييخاطالعات                        | 4 درگاه باتکی                                              | 👩 دریافت کد پیگیری |
|---------------------------------------|-------------------------------------|---------------------------------------|------------------------------------------------------------|--------------------|
|                                       |                                     |                                       |                                                            |                    |
|                                       |                                     |                                       |                                                            |                    |
|                                       |                                     |                                       |                                                            |                    |
|                                       | کاربر گراه                          | ہی، پر داخت شما با موفقی              | ت انجام شد                                                 |                    |
| کد پیگیری                             | کاربر گرا                           | ہی، پر داخت شما با موفقی              | ت انجام شد                                                 |                    |
| کد پیگیری<br>کد پیگیری درخواست تایید؛ | کاربر گرا،<br>جیم: 8 . 3 . 0 15 0 4 | ہی، پر داخت شما با موفقی<br>تاریخ ثبت | ت انجام شد<br>۱۹۵۰ میر<br>۱۹۵۰/07/07 مدر خواست: 1400/07/07 |                    |

لازم به ذکر اســت کلیه مراحل فوق در ســامانه تاییدیه مدارک تحصــیلی، **متعلق به وزارت آموزش و** پ**رورش** انجام می گردد و <u>در</u> صورت بروز اختلال و قطعی باید با پشتیبان آن سامانه تماس حاصل فرمایید و یا منتظر باشید تا در مراجعات بعدی مشکل برطرف شده باشد.

شما می توانید جهت پیگیری درخواست خود ، روی دکمه پیگیری در صفحه اول کلیک کنید.

۵- مدر کی دال بر وضعیت نظام وظیفه برای برادران شامل:

۱- کارت پایان خدمت یا کارت معافیت از خدمت

۲- برگه صدور معافیت تحصیلی دانشجویی ۵ ساله ، مقطع کارشناسی پیوسته غیر پزشکی به نام دانشگاه
 تربیت دبیر شهید رجایی با کد ۲۴۶۶۹۳ با تاریخ شروع تحصیل ۱۴۰۱/۱۱/۰۱

تذکر ۱: در صورتی که زمان شروع تح صیل را ۱۴۰۱/۰۷/۰۱ انتخاب نمایید ، یک ترم تح صیلی از معافیت شما از بین خواهد رفت.

تذکر ۲: جهت کسب اطلاعات و پاسبخ به سوالات احتمالی با ایمیل vazifeh@sru.ac.ir مکاتبه نمایید. و ار تماس تلفنی خودداری فرمایید.

تذکر ۳: در صورت بروز مشکل در سامانه نظام وظیفه عمومی با شماره پشتیبان سامانه (۸۱۲۴۰۰۹۰-۰۲۱) تماس حاصل فرمایید.

به اطلاع کلیه پذیرفته شدگان محترم می رساند ، **معافیت تحصیلی دانش آموزی حتی** در صورت داشتن اعتبار دو ساله ، به محض قبولی در دانشگاه **باطل می گردد** و داوطلب موظف ا ست نسبت به دریافت <mark>معافیت تحصیلی پنج</mark> <u>ساله دانشجویی</u> به نام <mark>دانشگاه تربیت دبیر شهید رجایی</mark> از سازمان نظام وظیفه عمومی اقدام نماید.

کلیه پذیرفته شدگان پسر دانشگاه در صورت نداشتن کارت پایان خدمت و یا کارت معافیت خدمت ، می بایست نسبت به اخذ معافیت دانشجویی به **صورت الکترونیکی و غیر حضوری** و از سایت epolice.ir مطابق راهنمای پیوست (ضمیمه ۱) اقدام نمایند.

لازم به ذکر است در صورت عدم موافقت سازمان نظام وظیفه عمومی با معافیت تحصیلی دانشجویی به هر دلیل، قبولی معرفی شده ، لغو می گردد. خاطر نشان می گردد ، دانشجویان اخراجی دانشگاههای دیگر، امکان ادامه تحصیل در این دانشگاه را ندارند.

۳- فرم انصراف از تحصیل و گواهی تسویه حساب تأیید شده به وسیله دانشگاه و اداره کل امور دانشجویان داخل به تاریخ قبل از ۱۴۰۰/۱۲/۲۵ برای دانشجویان اخراجی و انصرافی دوره روزانه دانشگاهها. **تذکر مشم ۱** : سیستم به گونه ای طراحی شده تا شخص پذیرفته شده با مطالعه دقیق این راهنما بتواند با سهولت اقدام به انجام فرآیند پذیرش غیر حضوری نماید. لازم است پذیرفته شدگانی محترمی که جهت انجام فرآیند پذیرش غیر حضوری به کافی نت ها و یا افراد غیر مراجعه می نمایند، دقت لازم و کافی در این خصوص مبذول فرمایند زیرا <u>عواقب ارسال اطلاعات غلط متوجه شخص پذیرفته می باشد.</u>

تذکر معم ۲ فایل های اسکن شده جهت آپلود می بایست با فرمت JPG و حجم زیر ۲۵۰ کیلو بایت آماده تا در زمان مقرر بارگذاری گردد . از گرفتن عکس از مدارک جهت بارگذاری جدا خودداری نمایید. در صورتی که مدرک بارگذاری شده از وضوح کافی برخوردار نباشد ، از پرونده دانشجو حذف شده و پرونده دانشجو دارای نقص مدرک خواهد شد.

جهت ورود به سیستم ثبت نام دانشگاه می بایست منحصرا با استفاده از **عرور گر اینترنت اکسپلورر** به نشانی http://portal.sru.ac.ir مراجعه نمایید. اگر از ویندوز ۱۰ استفاده می کنید ، نمی توانید از مرورگر Edge کاستفاده کنید و حتما می بایست به دنبال مرورگر اکسپلورر کی باشید

روی گزینه «**ورود به سیستم**» کلیک نمایید.

از اینکه وارد صفحه دانشگاه تربیت دبیر شهید رجایی شده اید مطمئن شوید.

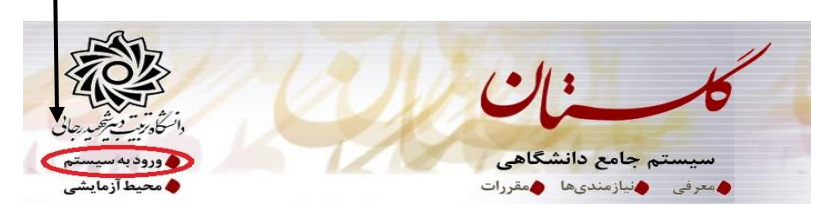

۱- در صفحه بعد برای عبور از صفحات امنیتی روی عبارتهای مشخص شده به ترتیب کلیک نمایید. این نمونه مربوط به <u>مرور گر</u> اینترنت اکسیلورر می باشد . در خصوص سایر مرور گرها صفحاتی مشابه وجود دارد که می بایست با قبول امن بودن صفحه ، از آن عبور کنید.

| This site is not secure                                                                                                    |
|----------------------------------------------------------------------------------------------------|
| This might mean that someone's trying to fool you or steal any info you send to the server. You should close this site immediately. |
| Close this tab                                                                                                    |
| The hostname in the website's security certificate differs from the website you are trying to visit.                                |
| Error Code: DLG_FLAGS_SEC_CERT_CN_INVALID  Go on to the webpage (not recommended)                                                   |
| ۲- در صفحه بعد شناسه کاربری و گذرواژه خود و عبارت امنیتی را وارد نمایید.                                                            |
| شناسه کاربری:<br>گذرواژه:<br>لطقا کد مقابل را وارد نمایید:                                                                          |
| ۲<br>۲<br>۲<br>۲<br>۲<br>۲<br>۲<br>۲<br>۲<br>۲<br>۲<br>۲<br>۲<br>۲<br>۲<br>۲<br>۲<br>۲<br>۲                                         |

شناسه کاربری شما «شم**اره داوطلبی U012**» و گذرواژه فقط شم**اره ملی ده رقمی** می باشد. تمام ۱۰ رقم کد ملی جهت ثبت مورد نیاز است. به عنوان مثال در صورتی که شماره داوطلبی شما: ۷۸۹۷۸۹ و کد ملی شما : ۱۲۳۴۵۶۷۸۹ باشد : شناسه کاربری: U012789789 کلمه عبور : 0123456789

بعد از ورود به سیستم در صفحه پذیرش غیر حضوری دانشجویان جدیدالورود و قبل از تکمیل اطلاعات، لطفاً راهنمای موجود را به دقت مطالعه نمایید. سپس به ترتیب روی کلمه «**انتخاب**»ردیفهای موجود کلیک کرده و کلیه اطلاعات خواسته شده را به دقت و صحیح تکمیل نمایید. <u>در</u> بالای این صفحه <mark>شماره دانشجویی</mark> شما مشخص شده ، آن را به خاطر بسپارید.

| شعاره         | شماره ا<br>،<br>داوطلب در | دانشجو (<br>ایم چرو<br>نام چرو (<br>م ورود ۲۹۸۳<br>ر کنکور ( | کروه آزمایش (یاضی و قیز<br>نام هانوادگی<br>دانشکده <u>هان</u><br>گروه آموزشی بهندسی کام<br>رشته تحصیلی بهندسی کام | ک<br>سی کامپیوتر<br>پوتر<br>پوتر              |         |
|---------------|---------------------------|--------------------------------------------------------------|----------------------------------------------------------------------------------------------------|-----------------------------------------------|---------|
| مراحل<br>رديف | ، پذیرش<br>عملیات         |                                                              | حله                                                                                                    | ر <u>اهنما</u> ر <u>اهنما و</u> اچ<br>وشعیت   | راهتما  |
| ١             | انتخاب                    | تعيين وضعيت نظام وظيفه                                       |                                                                                                    | مشمول                                         | راهتما  |
| ۲             | انتخاب                    | تاييديه تحصيلى                                               |                                                                                                    |                                               | راهتما  |
| ٣             | انتخاب                    | اطلاعات دانشجو - قسمت اوا                                    |                                                                                                    | تایید دانشجو : <mark>عدم تایید</mark>         | راهتما  |
| ۴             | انتخاب                    | اطلاعات دانشجو – قسمت دو                                     |                                                                                                    | تایید دانشجو : <mark>عدم تایید</mark>         | ر اهتما |
| ٥             | انتخاب                    | اطلاعات ایثارگری                                             |                                                                                                    |                                               | راهتما  |
| 4             | انتخاب                    | فعاليتهاى شغلى، اجتماعى و                                    | فرهنگی دانشجو                                                                                                    |                                               | راهتما  |
| Y             | انتخاب                    | ارسال قایل مدارک                                             |                                                                                                    |                                               | راهتما  |
|               | انتخاب                    | برداخت الكترونيكي مبلغ ويز                                   | خدمات جانبى                                                                                                    | مبلغ قابل پرداخت:۱۰۰۰۰۰ پرداخت شده تاکنون : ۰ | راهتما  |
| ٩             | انتخاب                    | اتمام پذیرش غیرحضوری و ج                                     | پ فرم مشخصات کامل دانشجو                                                                                          |                                               | راهتما  |
|               |                           |                                                              |                                                                                                    |                                               |         |

۲- تعیین و ضعیت نظام وظیفه : مخصوص پذیرفته شدگان پسر که می بایست یکی از موارد موجود را انتخاب نمایند.
 دانشجویانی که فاقد کارت معافیت یا کارت پایان خدمت می باشند می بایست گزینه مشمول را انتخاب نمایند.

۹- تاییدیه تحصیلی دوره پیش دانشگاهی یا پایان
 ۲- تاییدیه تحصیلی دوره پیش دانشگاهی یا پایان
 ۲- تاییدیه تحصیلی در مرحله قبل دریافت نموده اید را وارد

کنید. راهنمای **نحوه در خواست غیر حضوری تاییدیه تحصیلی** در بالا آمده است. اکلیک رسید تاییدیه تحصیلی: شماره

😭 اصلاح

**۳- اطلاعات داذ شمو (قسمت اول) :** در این بخش کلیه اطلاعات خواسته شده را به ترتیب تکمیل نمایید. ار سال عکس دانشجو در این مرحله می با شد و <u>اصلاح آن به هیچ عنوان امکان پذیر نیست.</u> در قسمت هایی از فرم ، نام محل و کد آن مورد نیاز است. برای یافتن آن کافیست قسمتی از نام را در فیلد مربوط تایپ نموده و گزینه صحیح را انتخاب نمایید.

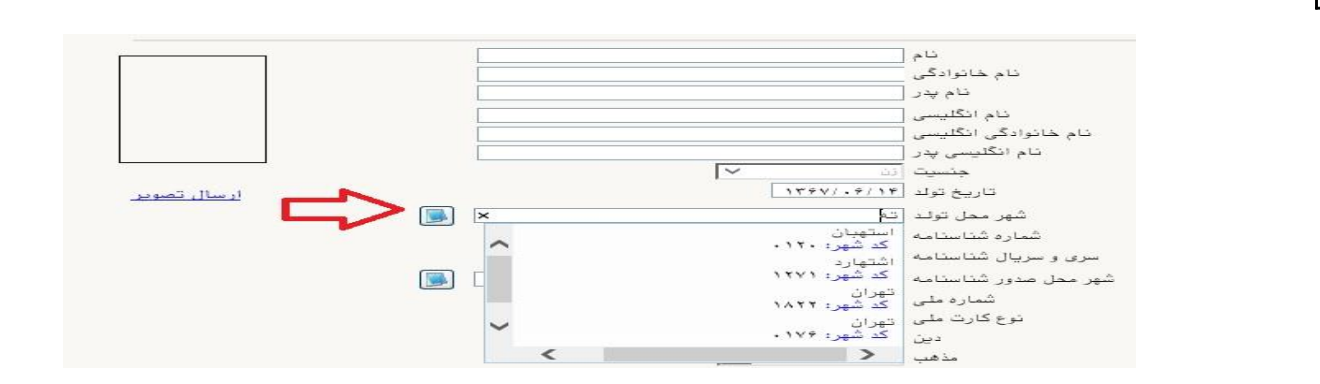

- در صورتی که **شهر و استان محل خدمت** شما که همان کد رشته محل قبولی شما در آزمون سراسری می باشد، به اشتباه ثبت شده <mark>حتما نسبت به اصلاح آن مانند نمونه اقدام فرمایید</mark>. کلیه مکاتبات بعدی دانشگاه با این محل خواهد بود. کافیست در بخش شهر محل خدمت حروف اولیه آن را تایپ نموده و از لیست باز شونده ، شهر مد نظر خود را انتخاب نمایید.

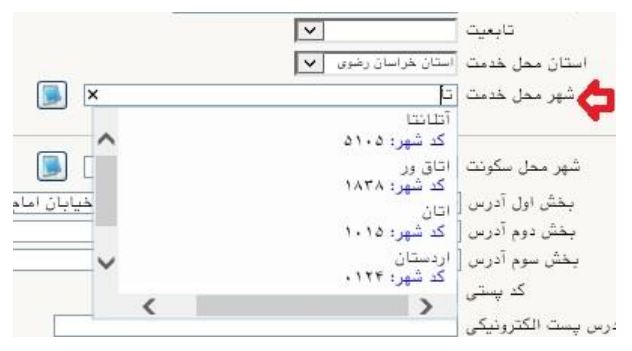

- در بخش کد رهگیری سوابق تحصیلی متوسطه ، کد پیگیری دریافتی از سامانه را ثبت کنید.

|                    | کد اتباع خارجی آموزش و پرورش  |
|--------------------|-------------------------------|
| http://emt.medu.ir |                               |
|                    | كد رهگيرى سوابق تحصيلي متوسطه |

- در بخش مشخصات مشخصات دیپلم / پیش دانشگاهی: حتما نوع ، گونه ، شیوه اخذ ، تاریخ اخذ ، محل اخذ و ناحیه اخذ د دیپلم و پیش دانشگاهی ( درصورت وجود) خود را به دقت و صحیح انتخاب نمایید تا در مراحل بعدی دچار مشکل نشوید. معرفی نامه های دانشگاه با توجه به این تاریخ ها صادر خواهند شد. در صورتی که در نظام ۳–۳–۶ فارغ التحصیل شده اید ، بررسی نمایید تا در بخش گونه دیپلم ، گزینه مربوط به درستی انتخاب شده باشد. تاریخ اخذ دیپلم یا پیش دانشگاهی ( ۳۱ خرداد یا ۳۱ شهریور می باشد.

|   |              | 🖃 مشخصات ديپلم / پيش دانشگاهي |
|---|--------------|-------------------------------|
|   |              | کد دانش آموزی                 |
|   | يک ا         | نوع دیپلم ایاضی ب             |
|   | <b>V</b>     | گونه ديپلم ۳-۳-۶              |
|   | $\checkmark$ | شيوه اخذ ديپلم                |
|   |              | کد رشته دیپلم                 |
|   | 14           | ۳/۳۱ تاريخ اخذ ديپلم          |
| _ |              | معدل دیپلم [۱۸.۴۷             |
|   |              | شهر محل اخذ ديپلم             |
|   | Y            | ناحيه اخذ ديپلم               |

**تذکر مهم :** صـحت کلیه اطلاعات مندرج در فرم ها حائز اهمیت می باشـد . لطفا از ثبت اطلاعات غیر واقعی و یا اطلاعات دیگران در فرم ها جددا خودداری نمایید.

اطلاعات مربوط به شماره تلفن همراه و ایمیل شما بسیار مهم است ، کلیه اطلاع ر سانی ها از این طریق انجام خواهد شد و عواقب عدم دقت در صحت اطلاعات ثبت شده در این بخش متوجه شخص دانشجو می باشد. <mark>در این</mark> بخش حتما شماره تلفن همراهی را ثبت فرمایید که متعلق به کد ملی شما می باشد.

پس از تکمیل کلیه فیلدها در قسمت آخر می بایست اطلاعات خود را تایید نموده و در نهایت دکمه اعمال تغییرات را کلیک کنید.

| با توجه به عدم امکان تغییر اطلاعات فوق پس از تایید دانشجو ، عواقب ناشی از عدم صحت اطلاعات فوق در کلیه مراحل تحصیلی و فارغ التحصیلی به عهده شخص دانشجو می<br>داشد . |
|----------------------------------------------------------------------------------------------------|
| اطلاعات فوق مورد تاييد اينجانب مي بان <mark>د آخير 🔽</mark> تو <mark>م</mark> ه: اطلاعات وارد شده، قبل از انتخاب گزينه "بله"، ثبت نهايي نخواهد شد.                 |
| بعد از ورود اطلاعات براي ثبت كلما اطلا <mark>عات بين ذكمة 'اع</mark> مال تغييرات' كليك نماييد.                                                                     |
|                                                                                                    |
|                                                                                                    |

در صورتی که کلیه فیلدها به درستی تکمیل شده باشند با پیغام «عملیات با موفقیت انجام شد» مواجه می شوید. در صفحه پذیرش غیر حضوری دانشجویان جدیدالورود جلوی این ردیف عبارت «تایید» نمایش داده می شود.

- ۲- اطلاعات دانشمو (قسمت دوم): در این قسمت نیز سایر اطلاعات خواسته شده را به دقت تکمیل نمایید. و بعد از تایید دکمه اعمال تغییرات را کلیک کنید.
- ۵- اطلاعات ایثارگری: این قسمت مختص دانشجویان خانواده معظم شاهد و ایثارگران می باشد که لازم است
   ۵- اطلاعات ایثارگری فردی که با استفاده از سهمیه ایشان در آزمون شرکت نموده اند ، در صورت وجود در آن
   تکمیل گردد.
  - ۲- اطلاعات فانواده دانشجو: ثبت اطلاعات بستگان درجه اول ضروری می باشد.

Ante Links

- ٧- فعالیتهای شغلی، اجتماعی و فرهنگی داذشجو: در این قسمت نیز در صور تی که در این خصوص فعالیت هایی دارید . می بایست بعد از ورود به صفحه روی گزینه ایجاد کلیک کرده و اطلاعات خواسته شده را به دقت تکمیل نمایید.
- ٨- از سال فایل مدارک: در این قسمت لازم است کلیه مدارک خوا سته شده که قبلا اسکن نموده اید بارگذاری
   نمایید. لازم به یادآوری است :

- در صورتی که در قسمت اول اطلاعات دانشجو ، **گونه دیپلم** را درست انتخاب نمایید ، در این بخش مدارک مخصوص شما قابل مشاهده خواهد بود.
  - از بارگذاری عکس از مدارک جدا خودداری نمایید.
- فرمت فایل فقط jpg با شد . در صورتی که از فرمت pdf و یا rar و یا zip و ... ا ستفاده کنید . فرآیند ادامه نمی یاید.
  - حجم فایل کمتر از ۲۵۰ کیلو بایت باشد.

| <br> |         |               |                               |                                                                                                    |            |   |         |
|------|---------|---------------|-------------------------------|----------------------------------------------------------------------------------------------------|------------|---|---------|
| Les  | 1000    |               | مد ک                          |                                                                                                    |            |   | ang 👘 🖬 |
|      | لمير سي | 100 C         | minite as                     |                                                                                                    | <u></u>    | - | الدي    |
|      | لسر     | aller (Perfig | سور وی طر طی                  | the second second second second second second second second second second second second second second second s | مطله فبنقد |   |         |
|      | ليبر سي | 100 m         | نسخ جمعت نظر                  |                                                                                                    | 3000 Prot  | - | المور   |
|      | لسر     | and (neda     | allinger of the object        | the second second second second second second second second second second second second second second second s | مناله محد  | - |         |
|      | لمبر سي |               | مل گرام، این بردرمتوسطه       |                                                                                                    | 3000 Prop  | - | الدور   |
|      | لسر     | منك ("مطو     | بنق گرائد معدمد ا پیر باستانی | the second second second second second second second second second second second second second second second s | مناله محد  |   |         |
|      | لمبر سي |               | ال وريين بيسطر                |                                                                                                    | 3000 Prop  | - | الدور   |
|      | لسر     | and (neda     | منه ور ساساته                 | the second second second second second second second second second second second second second second second s | مناله منط  |   |         |
|      | لمبر سي |               | منبعد النبب فلملمة متعطل      |                                                                                                    | 3000 Prop  | - | الدور   |
|      | لسر     |               | سرف بصل گرمی ہیں ہے           | <u></u>                                                                                                    | میں میں    |   |         |

برای این کار لازم است روی عبارت ارسال کلیک کنید . و در صفحه جدید با کلیک روی گزینه ایجاد ، نشانی محل ذخیره فایل اسکن شده را مشخص نمایید. و روی عبارت اعمال تغییرات کلیک کنید. با کلیک روی دکمه بازگشت به صفحه سایر مدارک باز می گردید.

|             | ~      | بهرونده دانشجو        | نوع سند                        | شعاره سند               |
|-------------|--------|-----------------------|--------------------------------|-------------------------|
|             |        |                       | صفحه اول شناستامه              | شرح سند [ارسال (upload) |
|             |        |                       |                                | اهده عکس 📃              |
|             |        | ىبىن "JPG, JPEG،"پشد. | ی حداکش '۵۰۰ کیلو بایت ' و نوع | حجم فايل انتخاب         |
|             | •      |                       | <u>پاسن</u>                    |                         |
|             |        | توضيحات               | نوع مستند                      | ترتيب<br>عمليات تمايش   |
|             | 10000  |                       |                                |                         |
|             | 312421 |                       |                                |                         |
| انتمات فاطر |        | فايل                  |                                |                         |
|             |        | فرتيب مايش            |                                |                         |
|             | ~      | ترع مستبد             |                                |                         |
|             |        | توهيعات               |                                |                         |
|             |        |                       |                                |                         |
|             |        |                       |                                |                         |

این کار تکرار گردد تا کلیه مدارک بارگذاری شوند. **نذکرات مهم:** 

- هیچ یک از موارد خواسته شده نباید بدون مدرک باشند.
- صحت مدارک بارگذاری شده در زمان پذیرش نهایی برر سی می گردد. در صورتی که مدرک بارگذاری شده از <u>و</u>ضوح کافی برخوردار نباشد ، از پرونده دانشجو حذف شده و پرونده دانشجو دارای نقص مدرک خواهد شد.
- در صورت اشتباه در بارگذاری امکان ویرایش آن تا قبل از زمان پذیرش حضوری از همین مسیر ممکن است. فقط کافیست بعد از کلیک روی عبارت ارسال و ورود به صفحه سند الکترونیکی ، روی علامت ضربدر کنار مدرک بارگذاری شده کلیک کرده و آن را حذف کرده و مجددا مبادرت به ارسال مدرک صحیح نمایید.

- با توجه به اینکه اصل کلیه مدارک مورد نیاز در زمان پذیرش نهایی از دانشجو دریافت گردیده و در پرونده وی
   بایگانی می شوند و امکان مراجعه مجدد به آن وجود ندارد . لازم است حتما یک نسخه کپی از کلیه مدارک
   تهیه نموده و نزد خود نگهداری کنید .
- ۹- ارسال تعهد نامه الکترونیکی: در این بخش تعدادی از فرم های پذیرش قرار داده شده اند که دانشجو می بایست ضمن مطالعه دقیق آن ، نسبت به تایید این فرم ها اقدام نماید . در صورتی که این کار انجام نگردد سیستم به شما پیغام خطای «لازم است مدارک موردنیاز بطور کامل ارسال شود» را خواهد داد.
- ۱۰- پردافت الکترونیکی مبلغ ویژه فدمات مانبی: مبلغی بابت خدمات جانبی پذیرش و تشکیل پرونده مشخص شده که در این قسمت به صورت الکترونیکی قابل پرداخت است . برای این کار بعد از کلیک روی عبارت «انتخاب» این قسمت وارد صفحه «پرداخت های الکترونیکی دانشجو» شده و روی آیکن بانک مرکزی کلیک نمایید.

|                              | شجو                                 | 🧕 پرداختهای الکترونیکی دان   |
|------------------------------|-------------------------------------|------------------------------|
| 1/S                          | 3 <b>(</b>                          | شماره دانشجو                 |
|                              | ✓ ur:                               | پرداخت بابت مزينه خدمات جان  |
| بانک مرکزی                   | بدهکار 🛃                            | ەضعىت ا                      |
|                              |                                     | مىلغ برداختى ٢٠٠٠٠٠          |
|                              |                                     |                              |
| م پاسخ بانک نامشخص است، جهت  | نک بصورت کامل انجام شده ولی در سیست | . صورتیکه مراحل پرداخت در با |
| مىلغ مەرد نظر مىلغ تابىد شدە | نام بانک شماره حساب                 | ناسه برداخت ترم              |

در ادامه به صفحه شاپرک بانک مرکزی متصل شده و فرآیند پرداخت الکترونیکی را طی نمایید.

۱۱- اتمام پذیرش غیرمضوری و چاپ فرم مشفصات کامل دانشمو: پس از تکمیل مراحل فوق در این قسمت لازم است ، فرآیند پذیرش غیر حضوری خود را نهایی نموده و از فرم های مربوطه پرینت تهیه کنید. توجه دا شته باشید بعد از تایید نهایی این بخش ، دیگر قادر به ویرایش اطلاعات بخش های قبلی نخواهید بود.
 برای این کار پس از ورود به صفحه و مشاهده اطلاعات خود ، در پایین صفحه گزینه «آماده سازی جهت چاپ» را کلیک نمایید. در ادامه از منوی File عبارت ... Print را انتخاب نمایده و دکمه مایید. در ادامه از منوی File عبارت ... ویرایش اطلاعات بخش های قبلی نخواهید بود.
 در لیست پرینتر نمایش داده شده ، پرینتر متصل به رایانه خود را انتخاب نمایده و دکمه مازی جهت چاپ در صورتی که پرینتری به رایانه خود متصل ندارید ، از فرم ها ، نسخه Pdf تهیه نموده و در محل دیگری اقدام به در صورتی که پرینتری به رایانه خود متصل ندارید ، از فرم ها ، نسخه Pdf تهیه نموده و در محل دیگری اقدام به در صورتی که پرینتری به رایانه خود متصل ندارید ، از فرم ها ، نسخه Pdf تهیه نموده و در محل دیگری اقدام به در صورتی که پرینتری به رایانه خود متصل به رایانه خود را انتخاب نمایده نمایید.
 معروری که پرینتری به رایانه خود متصل ندارید ، از فرم ها ، نسخه Pdf تهیه نموده و در محل دیگری اقدام به تهیه پرینت نمایید . برای این کار در لیست پرینتر ها از گزینه ۱ یا ۲ شکل زیر استفاده نمایید.
 معما از این قسمت پرینت تهیه نموده و تا زمان پذیرش حضوری نزد خود نگهداری نمایید. پذیرش حضوری شرم مایو به رایه این فرم ها می باشد.
 منوری شما منوط به ارایه این فرم ها می باشد.
 در صورتی که موفق به تهیه پرینت نشده اید مجددا وارد صفحه خود شده و اقدام نمایید و یا به راهنمای سمت چپ صفحه خود مراجعه کنید.

| New tab                   | Ctrl+T | Print P                                                                                                    | ×           |
|---------------------------|--------|----------------------------------------------------------------------------------------------------|-------------|
| Duplicate tab             | Ctrl+K | General Dations                                                                                                    | رارس        |
| New window                | Ctrl+N |                                                                                                    | شما         |
| New session               |        | Select Printer                                                                                                    | د شت        |
| Open                      | Ctrl+O | Construction of the second second sec | to PDF      |
| Edit with Excel (desktop) |        | Hewlett-Packard HP LaserJet P2055d 🖷 Send To OneNor                                                                                                    | te 2013     |
| Save                      |        | 4                                                                                                    | داو د       |
| Save as                   | Ctrl+S | Status: Ready Protionic Prot                                                                                                    | arancaz     |
| Close tab                 | Ctrl+W | Location:                                                                                                    |             |
| Page setup                |        | Comment: Find                                                                                                    | يسى Piirter |
| Print                     | Ctrl+P | Page Range                                                                                                    | لولد        |
| Print preview             |        | Al     Number of copies: 1                                                                                                    | اسلاه       |
| Send                      | 3      | Selection Outrent Page                                                                                                    | ىتعار       |
| Import and export         |        | O Pages 1 Sollare 123                                                                                                    | اهل 23      |
|                           |        | page range. For example 5-12                                                                                                    | فرزز        |
| Properties                |        |                                                                                                    | ر           |

۱۴- <mark>چِ)بِ گواهی پذیرش غیر مضوری دانشجو :</mark> دسترسی به این فرم محدود گردیده است. <mark>بنابراین نیازی به</mark> پرینت این گواهی نمی باشد.

در صورتی که کلیه مراحل پذیرش غیر حضوری را به در ستی انجام داده با شید و از برگه های پذیرش غیر حضوری پرینت تهیه نمایید، پیامکی با مضمون: «**پذیرفته شده محترم ... با سلام به اطلاع می ر ساند فر آیند پذیرش غیر حضوری شما با موفقیت به اتمام ر سید**...» برای شما ار سال خواهد شد. <u>در برخی موارد به جهت اختلالات</u> مخابراتی و تنظیمات گوشی تلفن همراه شما احتمالا این پیامک دریافت نمی گردد.

پس از انجام مراحل فوق امکان ویرایش مدارک بارگذاری شده تا قبل از زمان پذیرش حضوری وجود دارد ولی امکان ویرایش اطلاعات ثبتی وجود ندارد .

جهت دریافت اطلاعیه ها و اخبار تکمیلی فقط با کانال معاونت آموز شی در پیام ر سان سروش به نشانی: https://splus.ir/srttu\_edu و یا سایت رسمی دانشگاه به نشانی WWW.SrU.aC.İr مراجعه نمایید. دانشگاه در قبال اخبار و اطلاعیه های جعلی موجود در کانال های غیر رسمی دانشگاه مسئولیتی ندارد. همچنین می توانید در کانال دانشجویی اختصاصی ورودی های ۱۴۰۱ در پیام رسان ایتا به نشانی

<u>https://eitaa.com/joinchat/2927820999Cc65d4ee590</u> عضو شده و سوالات احتمالی خود را

مطرح و پاسخ دریافت نمایید.

در ادامه و با توجه با اطلاعیه مرکز بهداشت، درمان و مشاوره دانشگاه در خصوص **پایش سلامت** جسم و روان، می بایست اطلاعات مورد نیاز در سامانه مربوطه <mark>ثبت و تایید و پرینت و امضا و ارسال</mark> گردد.

تکمیل کارنامه سلامت یکی از مراحل ضروری جهت ثبت نام نهایی شما در دانشگاه می باشد.
 برای تکمیل فرم های مربوط به پایش سلامت جسم و روان مراحل زیر را دنبال کنید.

۱- <u>ورود ب</u>ه لینک های مربوط به طرح پایش سلامت در آدرس های زیر و <u>ثبت نام</u> و <u>تکمیل</u> فرم ها تا پایان مراحل، الزامی است؛

الف) پایش سلامت جسم <u>http://portal.saorg.ir/physicalhealth(تاقسمت مربوط به معاینات پزشک تکمیل شود)</u> ب) پایش سلامت روان <u>http://portal.saorg.ir/mentalhealth</u>

#### نکته مهم

این فرم ها حتما باید توسط شخص دانشجو تکمیل گردد، خواهشمند است فرم توسط سایرین (همراهان و مسئول کافی نت)و... تکمیل نشود.

ایت د ایند که در قسمت نام دانشگاه، حتما نام دانشگاه تربیت دبیر شهید رجایی انتخاب شود 🛠

۲- کد پیگیری هر دو کارنامه را دریافت و یادداشت نمایید

۳- در پایان در صـفحه خروجی کارنامه های سـلامت با کلیک بر روی کلمه <mark>"اینجا"</mark>خروجی هر دو کارنامه سلامت جسم و کارنامه سلامت روان را پرینت گرفته و <mark>به همراه سایر مدارک ، ارسال فرمایید</mark>.

انجام پایش سلامت جسم و روان هیچگونه ار تباطی به معاینات استخدامی دانشجویان تعهد دبیری ندارد .

# <mark>پذیرش نھایی</mark>

توجه: عدم ثبت نام الکترونیکی در مهلت اعلام شده به منزله ی انصراف از حضور در این دانشگاه می باشد.

لطفا جهت انجام پذیرش حضوری منتظر اطلاعیه بعدی دانشگاه که طی روزهای آتی منتشر خواهد شد باشید و از مراجعه حضوری و یا تماس تلفنی جدا خودداری فرمایید.

جهت کسب اطلاعات بیشتر در خصوص نحوه پذیرش غیر حضوری در ساعات اداری (۱۲–۸) با شماره ۲۲۹۷۰۰۶۰ داخلی ۲۲۷۱ یا ۲۶۸۹ تماس بگیرید.

با آرزوی توفیق معاونت آموزشی و تحصیلات تکمیلی

دانشگاه تربیت دبیر شهید رجایی